# Livret d'information créer un e-atelier.

Ce livret est mis à disposition des équipes éducatives pour mettre en place leur e-atelier à distance.

Poursuivre

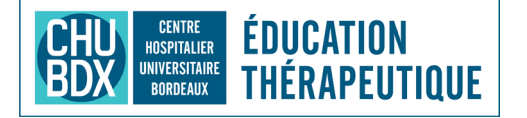

### Installer les outils du e-atelier.

Deux applications seront nécéssaires pour la réalisation de vos e-ateliers.

#### Créer votre compte «Miro».

Miro est un outil collaboratif. Plusieurs personnes peuvent éditer un tableau blanc au même moment, selon le degré d'autorisation choisi. Nous pourrons y ajouter vos supports / outils pédagogiques, pdf, vidéo, etc... Chaque participant peut interagir avec cet environnement (post-it, texte, bouger les cartes etc...). Pour l'utiliser, il est nécessaire de vous **créer un compte.** 

> Vous devrez entrer le mail d'un des membres de l'équipe. Mais l'espace est partagé à l'ensemble du programme. Vous devrez utiliser ce même mail pour vous connecter la prochaine fois.

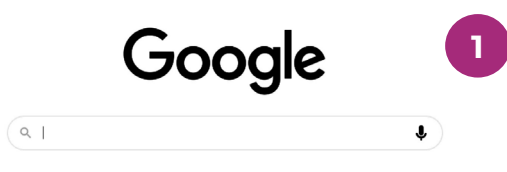

Ouvrez votre moteur de recherche (Firefox, Edge, Google, etc...).Recherchez *miro* ou copiez-collez : *https://miro.com/fr/* 

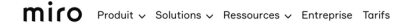

FR Nous Contacter

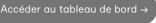

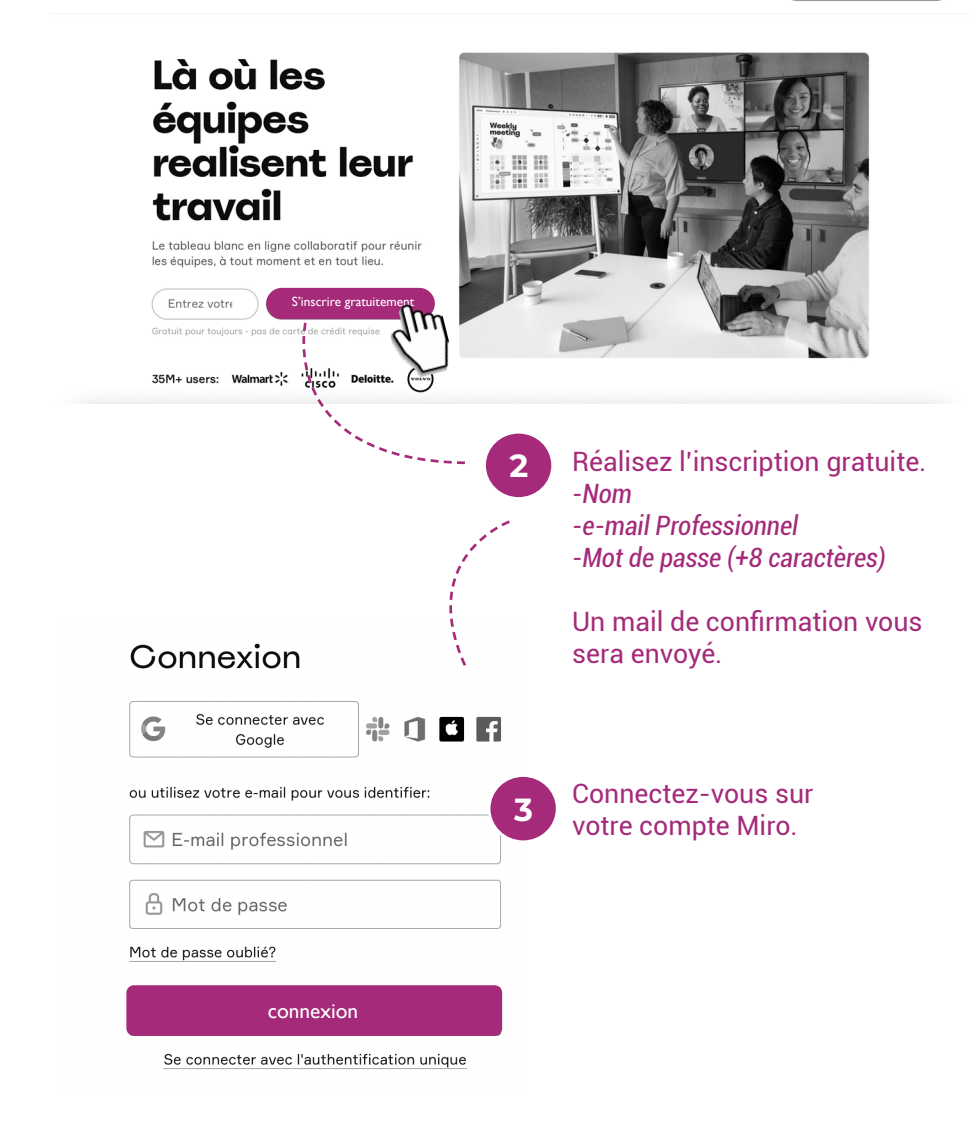

# Bienvenue sur MIRO !

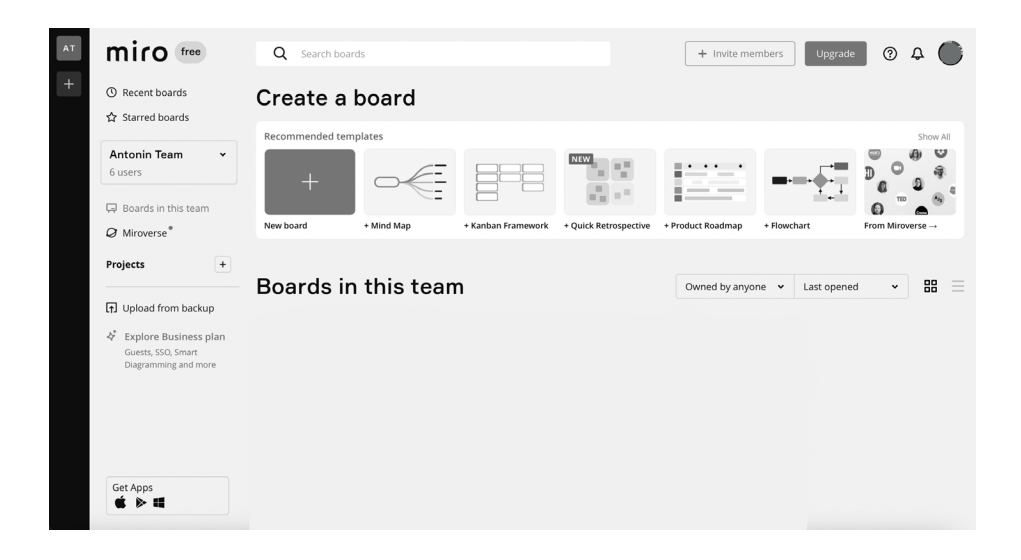

Vous êtes sur votre espace Miro. Nous allons créer vos ateliers e-etp au sein de cet environnement. Ils seront pré-enregistrés (capsules de formation). Une fois la salle du e-atelier ouvert, vous pourrez y importer vos outils digitalisés. Ces espaces sont appelés des «board» (tableaux).

N'hésitez pas à solliciter les membres de l'UTEP du CHU en cas de questions ou pour être accompagnés dans la création de ces capsules.

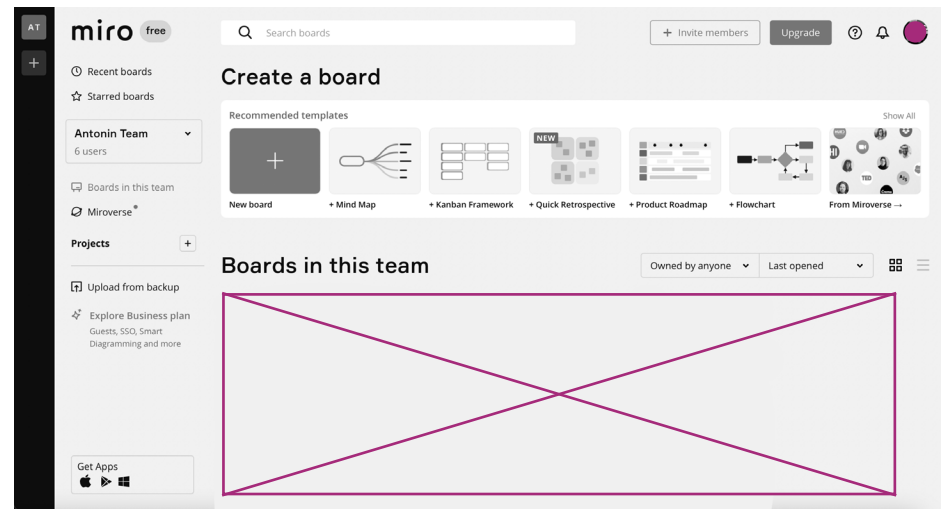

Dans cet espace, vous trouverez vos board. 1 board = 1 e-atelier. Vous avez la possibilité d'ouvrir jusqu'à 3 tableaux. *Pour créer plus d'atelier, merci de contacter l'équipe e-ETP de l'UTEP*.

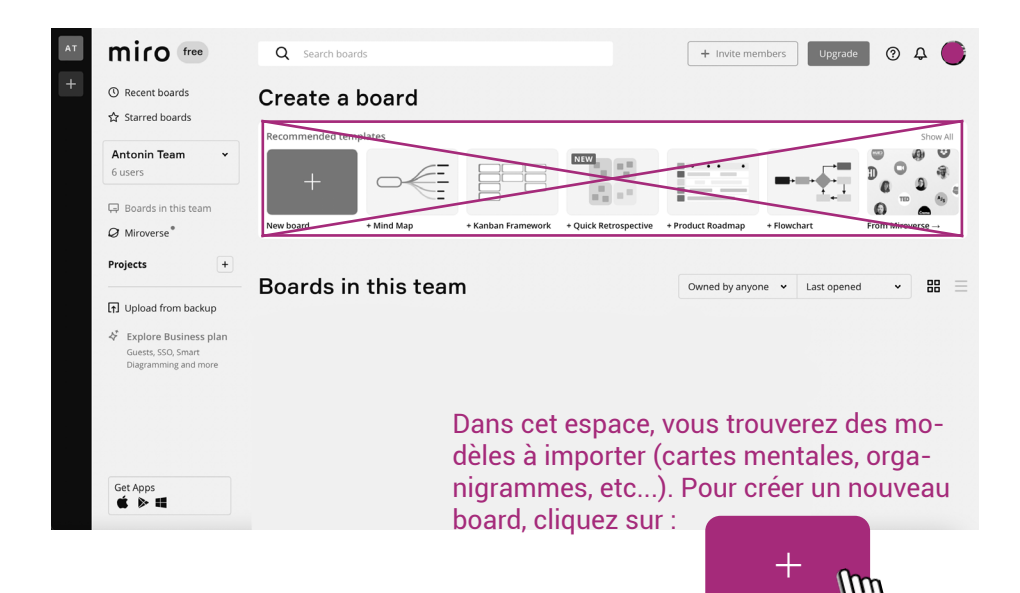

#### Créer mon e-atelier

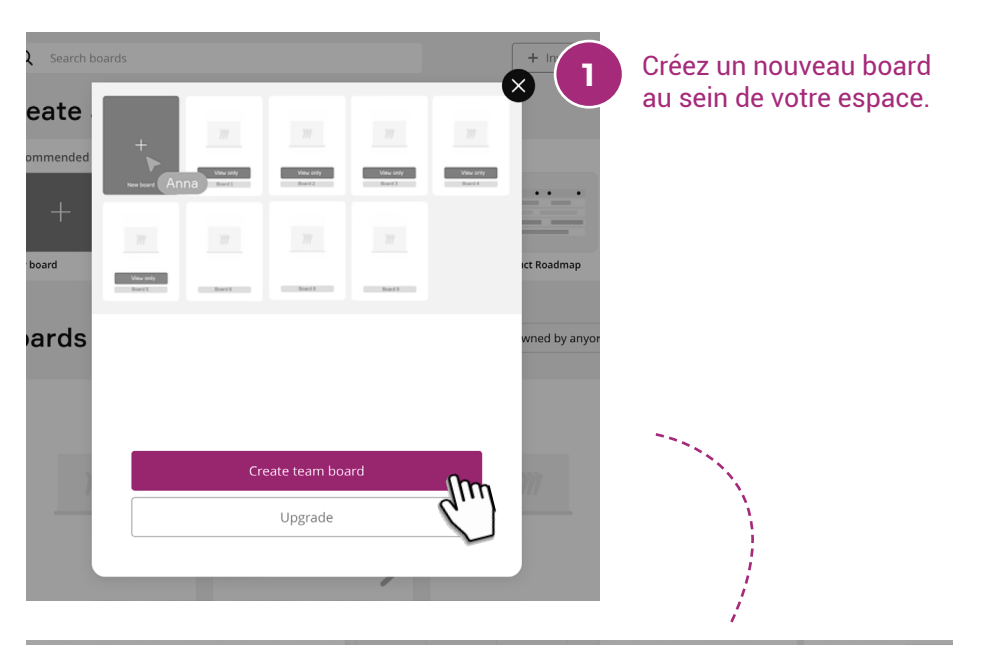

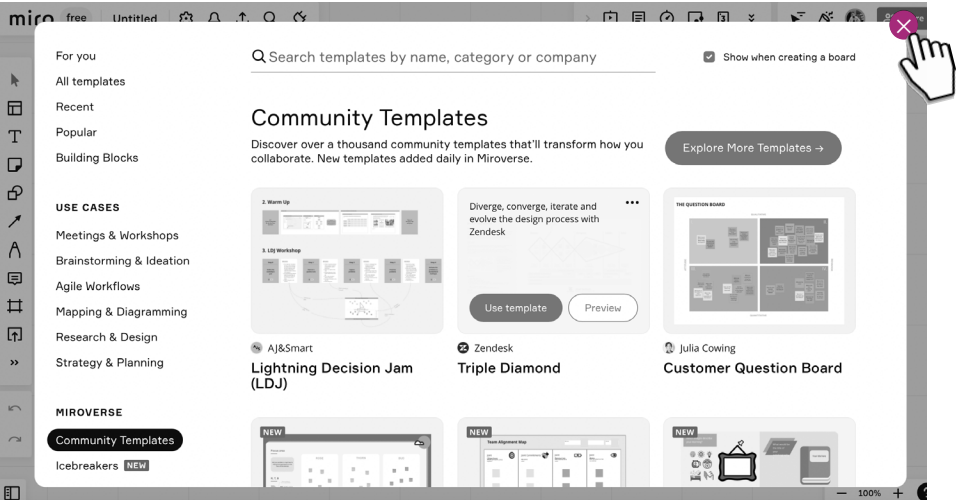

2

L'application va vous proposer des modèles de board. Pour commencer, veillez à n'en sélectionner aucun 🗞. Nous allons faire du sur-mesure !

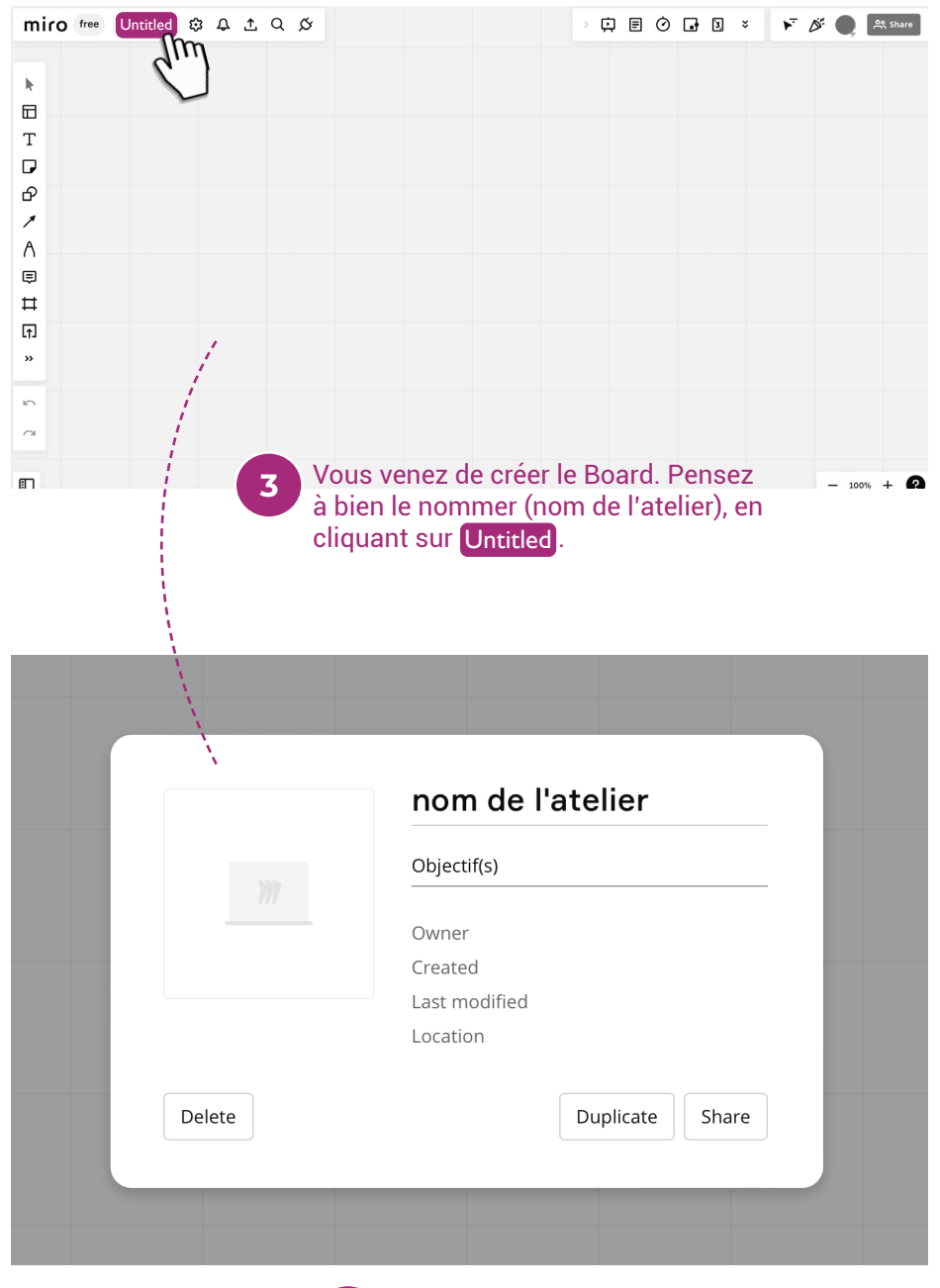

Nom de l'atelier + Objectifs. Cliquez simplement «entrer» sur votre clavier pour valider.

#### **L'interface**

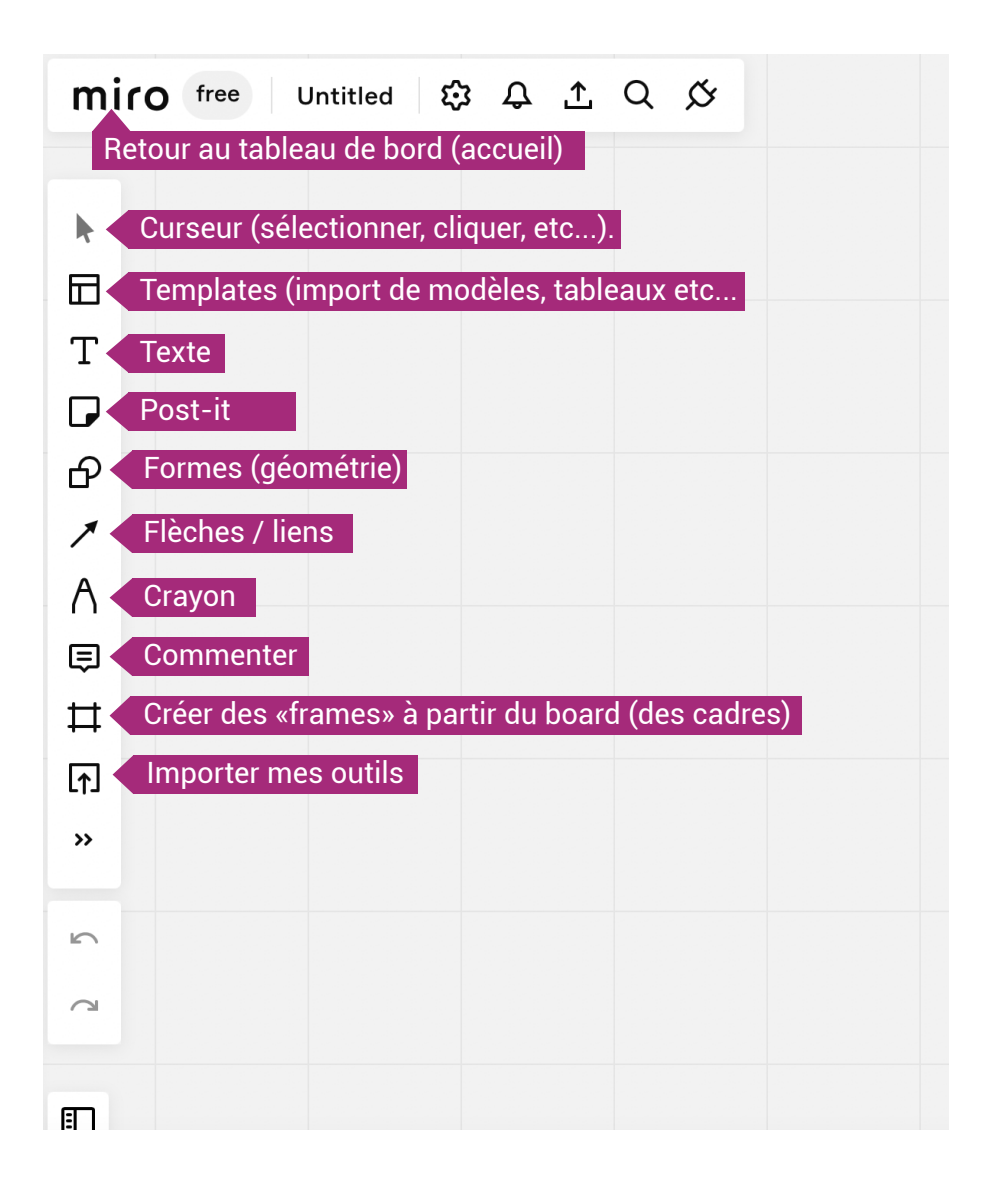

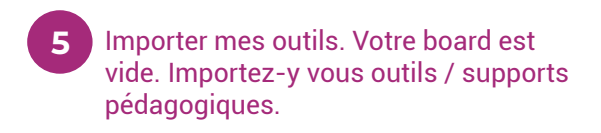

| miro free                                                                    | e Untitled 贷  土 Q 佼    |                                                                                                    | > 🛱 [ | e Ø  | • 3   | × ►   | Di: | 6)     | ද Share |
|------------------------------------------------------------------------------|------------------------|----------------------------------------------------------------------------------------------------|-------|------|-------|-------|-----|--------|---------|
| ▶<br>田<br>T<br>C<br>C<br>C<br>C<br>C<br>C<br>C<br>C<br>C<br>C<br>C<br>C<br>C | nporter mes outils     |                                                                                                    |       |      |       |       |     | - 100% | + 0     |
| _                                                                            |                        |                                                                                                    |       |      |       |       |     |        |         |
|                                                                              | My device Importer     | mes outils depu                                                                                                    | us m  | non  | ordır | lateu | Ir  |        |         |
| Ð                                                                            | Upload via url 🔶 İmpol | rter mes outils d                                                                                                    | epui  | s le | web   | (ex : | vio | déo    | )       |
|                                                                              | Saved files Importer   | mes outils depu                                                                                                    | uis m | ies  | sauv  | egar  | des | 6      |         |
| 9                                                                            | Web Clipper            |                                                                                                    |       | _    |       |       |     |        |         |
|                                                                              | Google Drive           | • <i>My device</i> ma permettre d'aller chercher<br>dans votre ordinateur les outils digi-<br>talisés qui ont été travaillés pour votre<br>programme. |       |      |       |       |     |        |         |
|                                                                              | More                   |                                                                                                    |       |      |       |       |     |        |         |
|                                                                              | <b>—</b> .             |                                                                                                    |       |      |       |       |     |        |         |

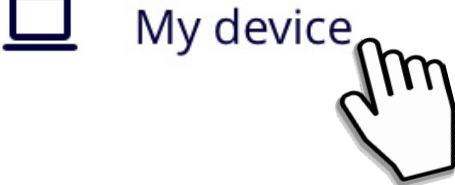

My device

#### Importez les outils depuis votre ordinateur. Sélectionnez le dossier concerné.

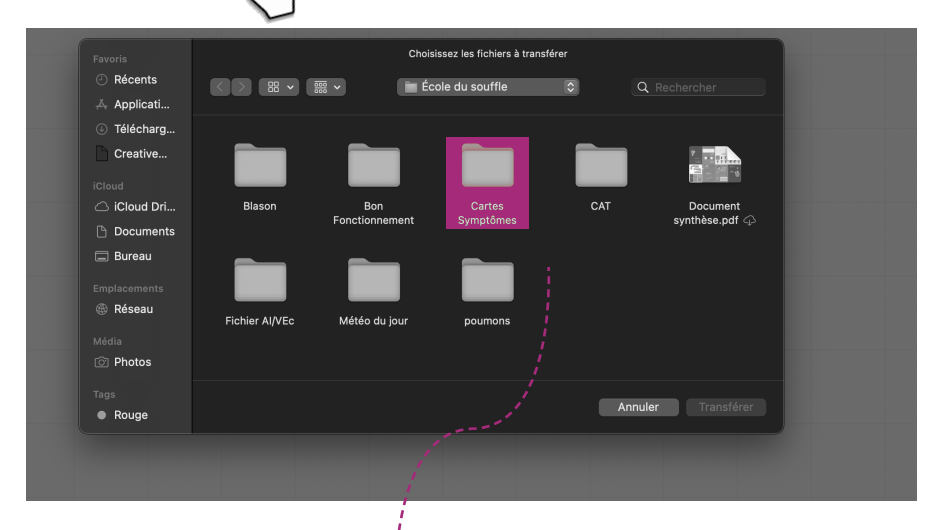

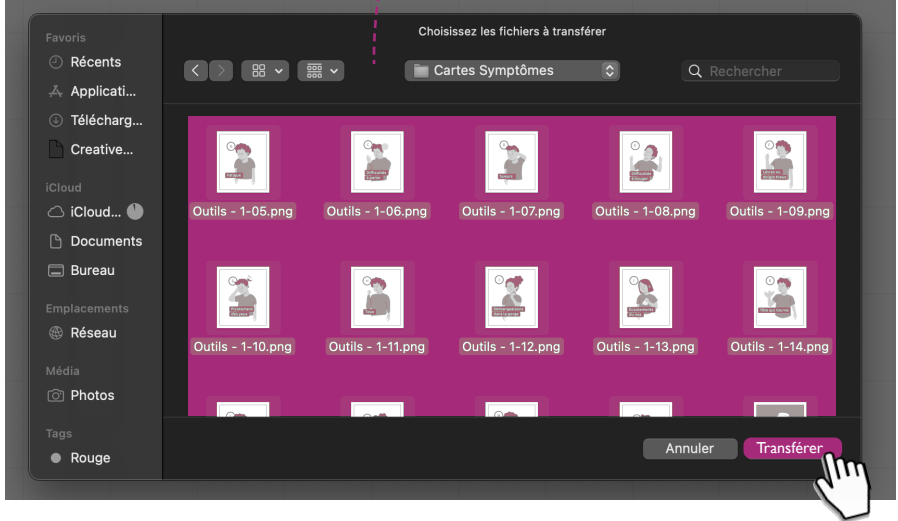

7

Sélectionnez les outils puis cliquez sur Transférer

Vos outils sont importésn sur le board. À vous de les organiser à votre guise. Soyez créatifs.

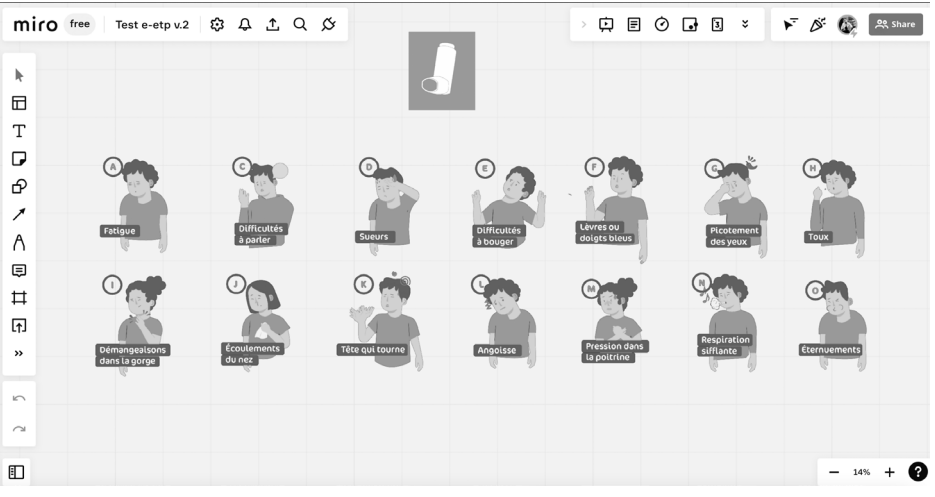

9 Pour votre confort lors de la session, veillez à verrouiller les outils. Cela permettra de ne pas venir les déplacer par erreur.

#### Cliquez sur l'outil et verrouiller le cadenas

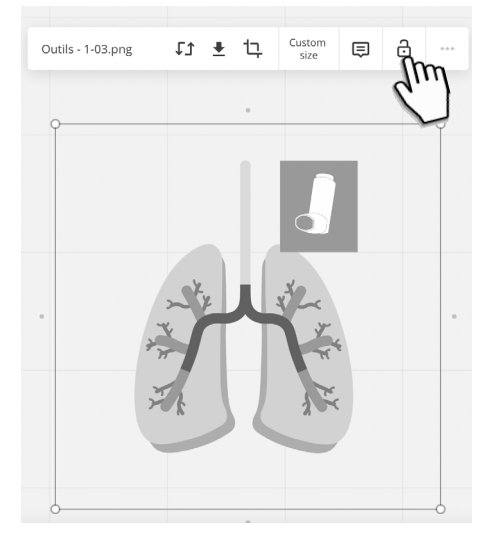

### Pour déverrouiller, cliquez longtemps sur «unlock»

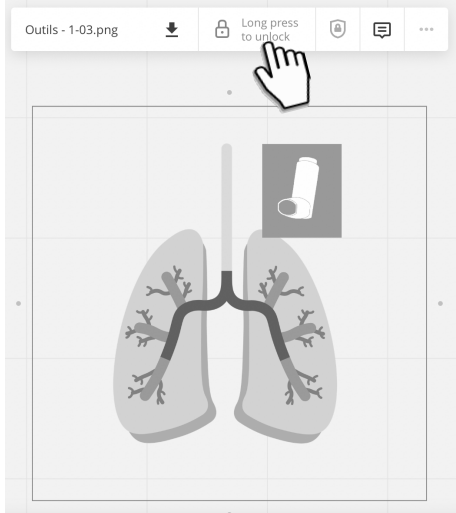

Vous venez de créer un board et d'importer vos outils.

Pas d'inquiétude, l'équipe e-etp de l'Utep vous accompagne dans la création de vous supports pédagogiques numériques et dans la mise en place du board.

Pour la suite, nous allons voir comment «interfacer» ou faire communiquer notre outil de visio avec Miro.

Poursuivre

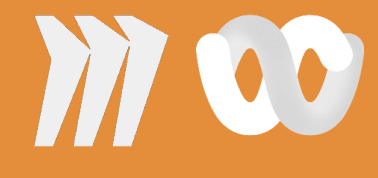

### Interfacer les applications.

Comment faire communiquer Miro et Webex ?

#### Webex

Cisco Webex est la solution d'entreprise phare pour les vidéoconférences et les réunions en ligne. Cette plate-forme logicielle sécurisée pour la vidéo. Elle offre la possibilité d'interfacer différentes applications ou plateformes numériques.

> Vous devrez vérifier si Webex est installé sur votre poste. Si cela n'est pas fait, veuillez contacter la DSI du CHU pour installation.

Support DSI : 41950

### Créer ma réunion

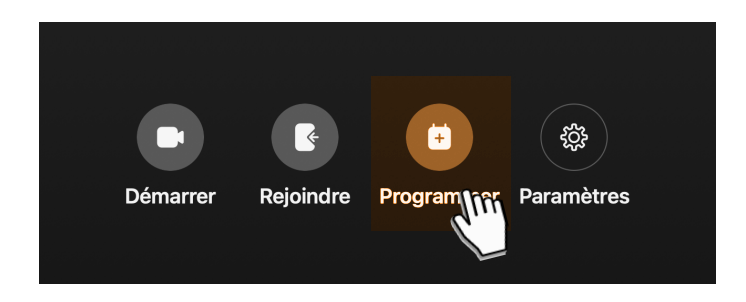

#### Programmer une réunion

| Sujet                                                                             | Invités (1)             |
|-----------------------------------------------------------------------------------|-------------------------|
| Atelier e-ETP "nom de l'atelier                                                   | Q Ajouter par nom ou ac |
| Date et heure                                                                     | Ajouter le              |
| date début heure début - heure fin date fin                                       | mail des                |
| (UTC+01:00) Bruxelles, Copenhague, Madrid, Paris                                  | participants            |
| Lien de la réunion                                                                |                         |
| Générer un lien de réunion à usage unique                                         |                         |
| Lien Utiliser a salle personnelle<br>https://meet198.webex.com/meet/pr27410571710 |                         |
| Mot de passe                                                                      |                         |
| DDhJUBat839 C                                                                     | !                       |
| Description                                                                       |                         |
| Informations sur l'atelier                                                        |                         |
| Paramètres avancés                                                                |                         |
| Programmer Annuler                                                                |                         |

# Votre réunion webex est lancée

#### Nous allons interfacer Miro à votre espace visio.

Cela vous permettra d'ouvrir votre board collaboratif (espace du e-atelier) au sein de l'environnement webex.

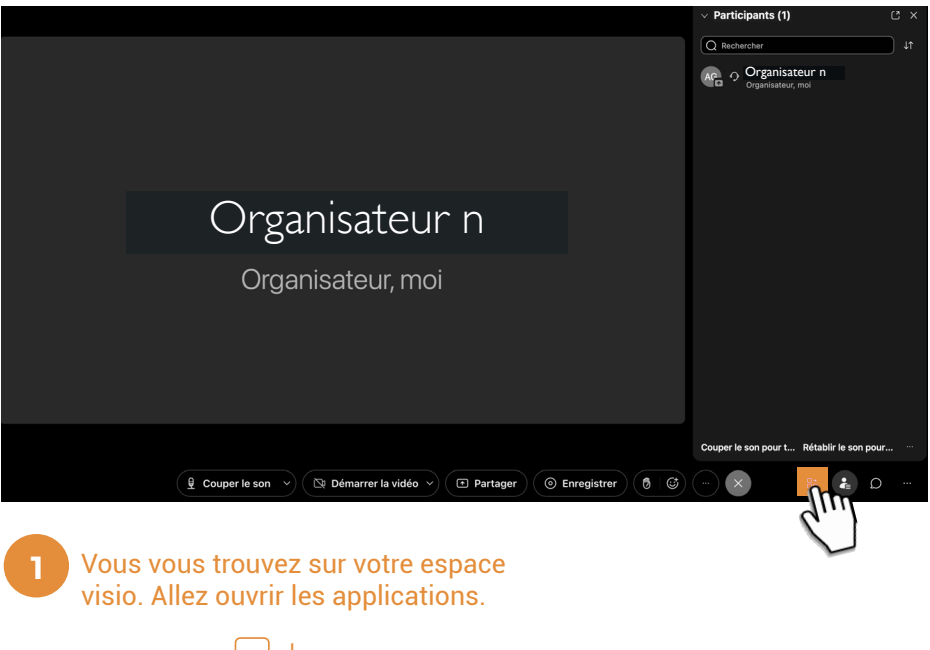

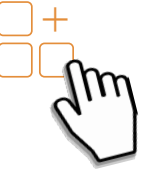

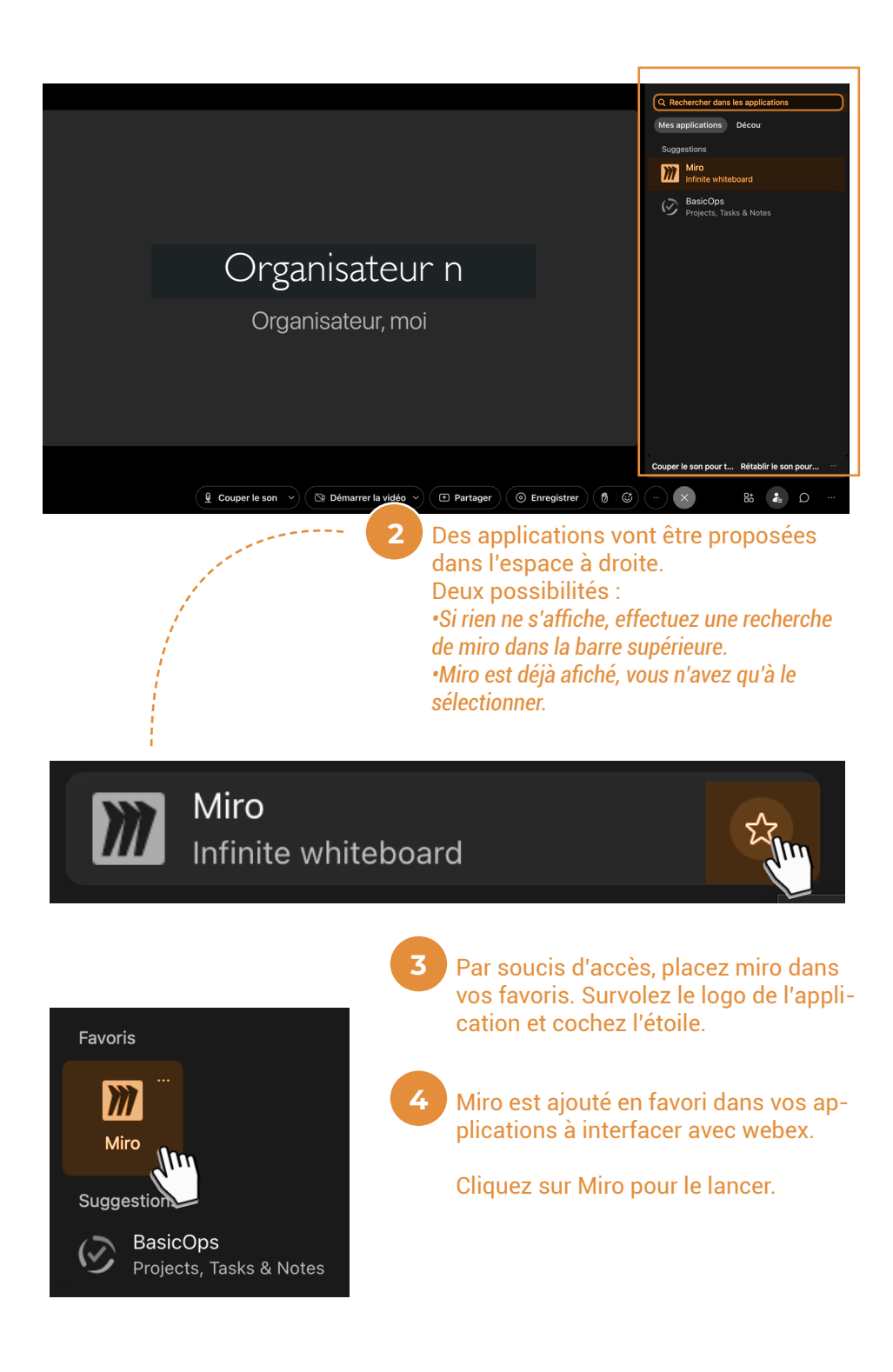

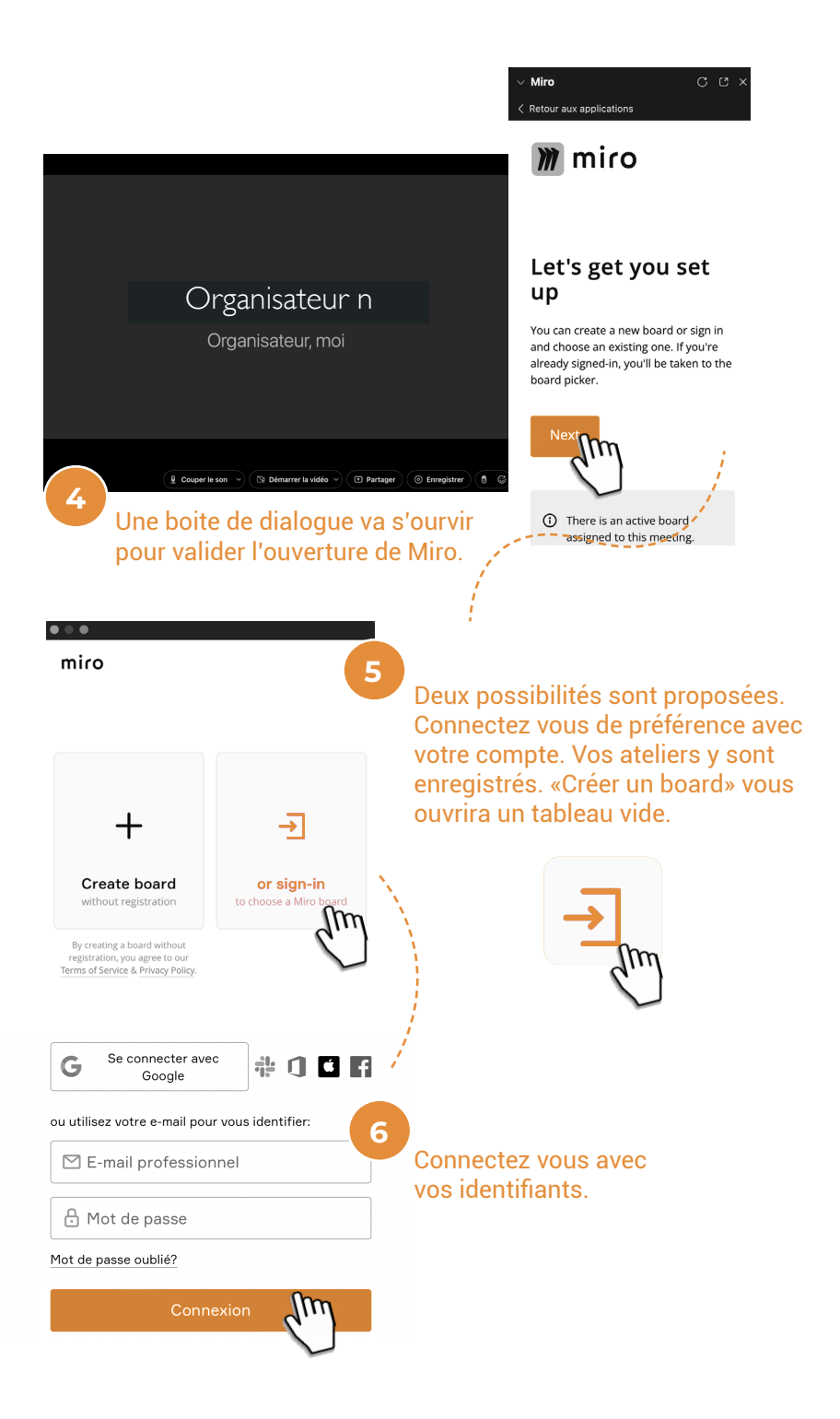

#### 🎢 miro

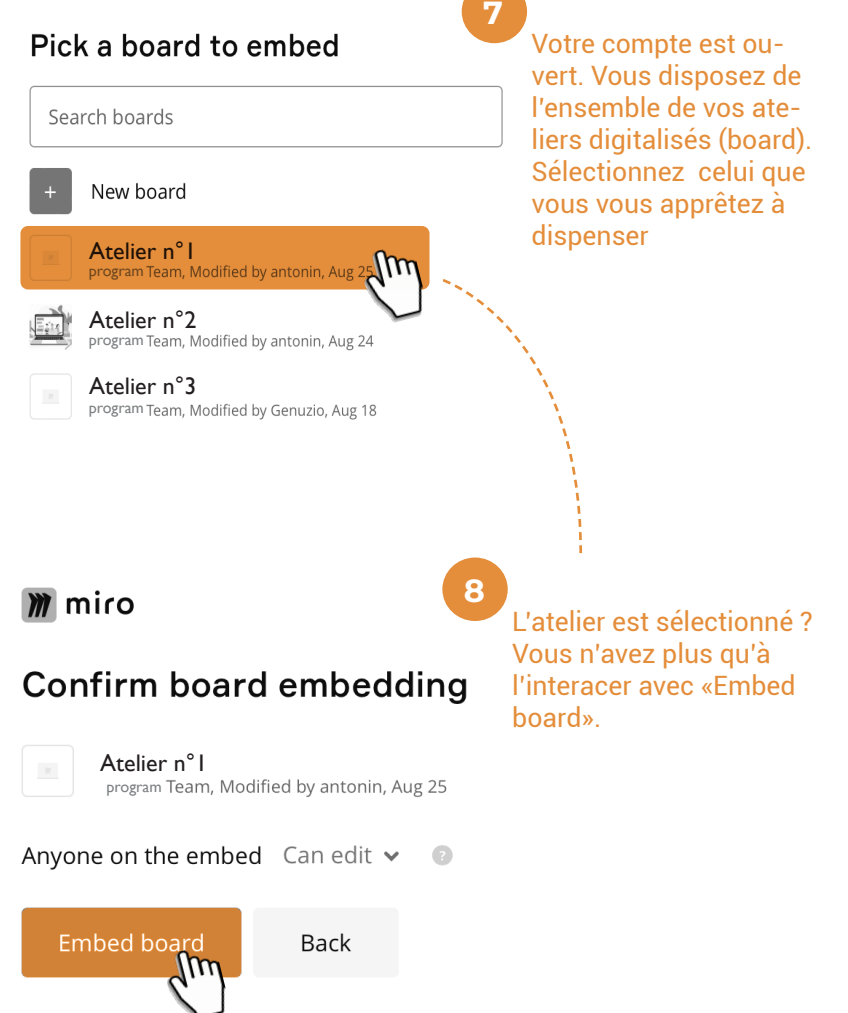

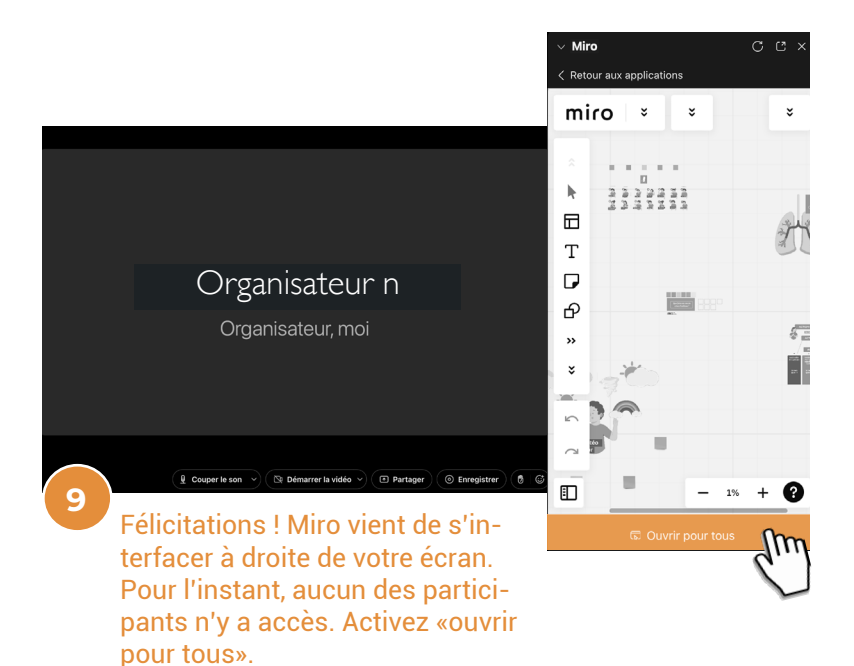

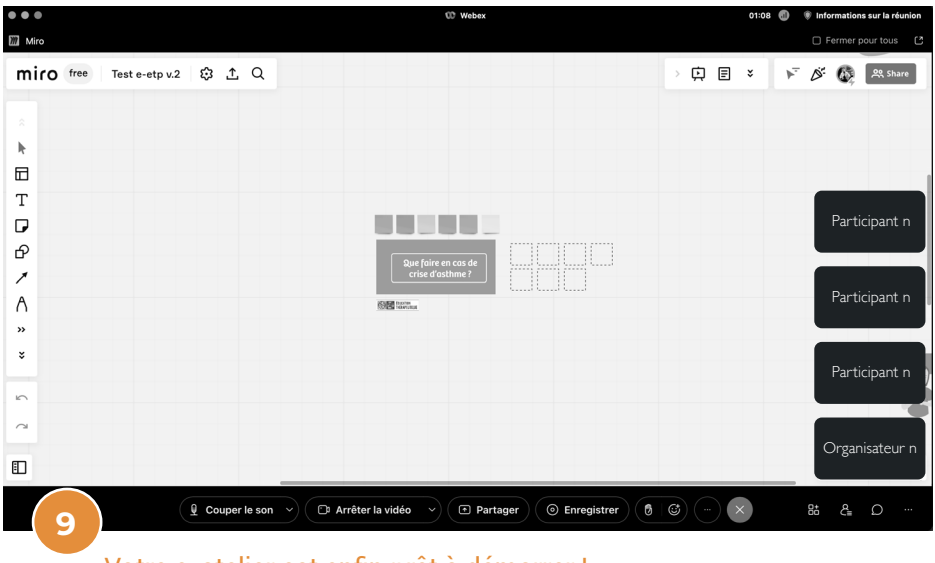

Votre e-atelier est enfin prêt à démarrer !

Vous venez d'interfacer votre Board Miro à votre environnement de visio Webex. Vos outils y sont intégrés.

Encore une fois, l'équipe e-ETP de l'UTEP est disponible pour vous accompagner dans la prise en main et l'interfaçage entre les deux solutions.

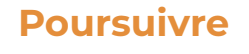

### Quelques informations avant de commencer !

Sur le format numérique, certains points sont à respecter.

2

Quelques règles pour l'animateur et le confort de tous.

Assurez-vous que votre ordinateur soit équipé d'une webcam et d'un micro en bon état de marche.

- Assurez-vous d'être dans un environnement calme et propice à l'e-atelier.
  - Assurez-vous de ne pas être en contre-jour lors de la visio.

Poursuivre

# Au cours de votre e-atelier

- Organisez votre board de manière judicieuse lors de l'importation des outils (selon la temporalité de l'atelier et les techniques d'animations).
- Au début de la séance, distribuez une couleur de post-it à chaque participant. Ils garderont la même jusqu'à la fin de la session.
- 3

4

2

Faites expérimenter un test d'usage au début de la séance (écrire, manipuler les post-it, déplacement dans le board, etc...)

Éviter au maximum le transmissif. Sur l'environnement numérique, c'est assurer le décrochage de l'attention. Assurez-vous que les participants puissent collaborer et manipuler l'interface. Placez-les dans une posture proactive.

### **Bon e-atelier**

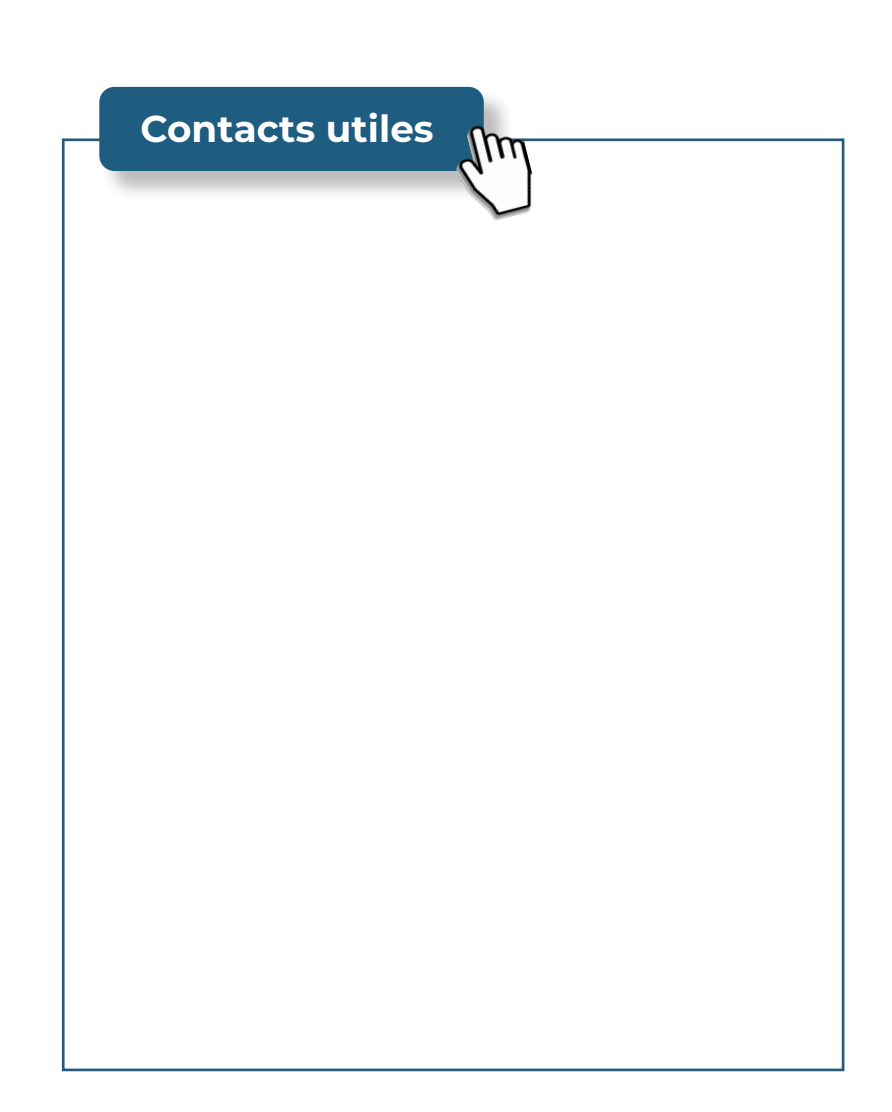

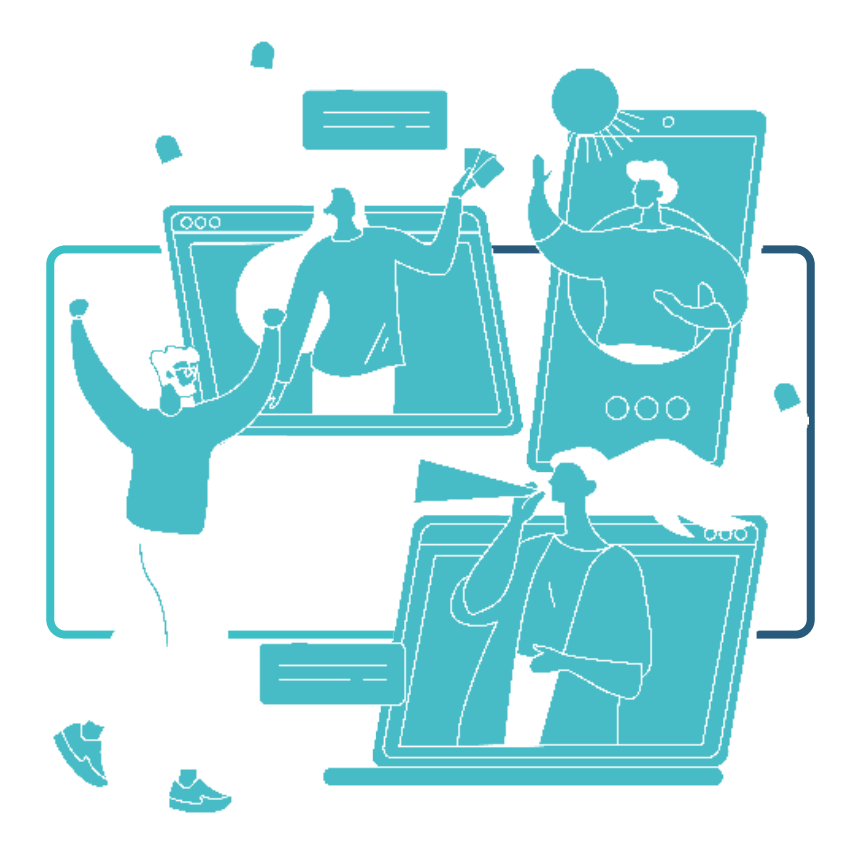

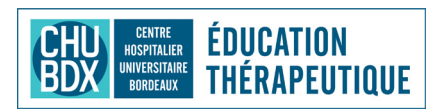

Unité Transversale pour l'Education, la Prévention et le Parcours de Malades Chroniques (UTEPP) Groupe Hospitalier SUD, Avenue de Magellan-CHU de Bordeaux